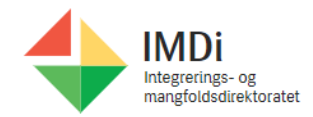

| IMDi Tilskudd for Kommunebrukere                  |                                                                                                    |                                                                                                    |  |  |
|---------------------------------------------------|----------------------------------------------------------------------------------------------------|----------------------------------------------------------------------------------------------------|--|--|
| Handling                                          | Forklaring                                                                                                    | Tast                                                                                                    |  |  |
| Åpne og logge på i<br>IMDi Tilskudd               | Åpne innloggingssiden for digitale<br>tjenester i IMDi:<br><u>https://www.imdi.no/logg-inn/</u><br>Gå til rød rammeboks for "IMDi Tilskudd".                                 | Pastdas / Inveging 1180th digitals (sension<br>Innlogging til IMDis digitale                                                                                                    |  |  |
|                                                   | Du trykker deretter på den røde knappen<br>med "IMDinett – IMDi Tilskudd".<br>Du blir sendt til en loginside. Her logger                                                     | tjenester<br>IMDi Tilskudd - integreringstilskudd og særskilt tilskudd for enslige<br>mindreårige flyktninger                                                                                                    |  |  |
|                                                   | du inn med IMDinett-brukeren din.                                                                                                    | MD/mett - IMDi Tilskudd                                                                                                    |  |  |
|                                                   | IMDi Tilskudd er kun til bruk for<br>integreringstilskudd og særskilt<br>tilskudd ved bosetting av enslige                                                                   | Logg inn<br>Ter sin di logi ni 1955et - Najorali Hoddatporagiar (1955) koattivo op<br>erekta far alama hodgi pin brokata far la alamateria baran alamateria<br>selvegatering ai konpetane (Konpas) ete notic in en set ti kotatisentent.<br>Brokennan |  |  |
|                                                   | mindreårige flyktninger, i denne<br>omgang. Fra tidlig 2022 er også<br>tilskudd for bosetting av personer<br>med nedsatt funksjonsevne eller<br>atferdsvansker tilgjengelig. | In structure laboration of prospectitizated?<br>Call & Sales and the prospectitizated?<br>Call & Sales and the prospectitizated?<br>Call & Sales and the prospectitizated?<br>Call & Sales and the prospectitizated?                                  |  |  |
| Se dashbord                                       | Din startside er dashbord med relevante<br>saker for deg.<br>- Her med ditt navn og kommune.                                                                                 | External User in Tenant 4<br>Sandefjord                                                                                                    |  |  |
|                                                   | Her kan du også se alle<br>endringsforespørsel som er meldt inn<br>nederst på siden.                                                                                         |                                                                                                    |  |  |
| Sende<br>endringsforespørsel<br>for hele terminer | Direkte fra dashboard er det mulig å<br>sende endringsforespørsel for alle<br>utbetalinger for en hel termin.                                                                | EF 0                                                                                                    |  |  |
|                                                   | Se forklaringen i siste steg i denne<br>manualen for forklaring av hvordan sende<br>en endringsforespørsel.                                                                  | <b>*</b>                                                                                                    |  |  |
|                                                   | Herfra går du tilbake til dashboardet ved å<br>trykke startknappen øverst i løsningen.                                                                                       | HIMDi Tilskudd                                                                                                    |  |  |

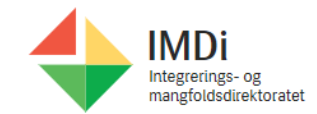

| Velge en<br>utbetaling/tilskuddssak                                                           | Trykk på saksnummer/utbetalingsdato<br>Her får du all nødvendig info om saken.                                                                                                    | Termin 🗘              |                      |
|-----------------------------------------------------------------------------------------------|----------------------------------------------------------------------------------------------------|-----------------------|----------------------|
|                                                                                               | Når du har valgt en sak, vil du også se alle<br>endringsønsker relatert til saken nederst<br>på siden.                                                                                                    | 12-09-2021            |                      |
| Se utbetalinger                                                                               | Velg saksnummer og se utbetalinger.                                                                                                    |                       |                      |
|                                                                                               | Dette er kommunens nye                                                                                                    | Saksnummer 🗘          |                      |
|                                                                                               | VEDTARSBREV.<br>Da vedtaksbrev ikke vil komme per post<br>fra IMDi.                                                                                                    | 2020-2021202          | 005963414            |
| Bruke søkefeltet                                                                              | Søkefelt kan benyttes for å sortere listen                                                                                                    |                       |                      |
|                                                                                               | og kontrollere utbetalingsgrunnlaget.                                                                                                    | Totalt tilskuddsbeløp |                      |
|                                                                                               | <b>Eksempel:</b> Søk på "Særskilt" og få opp<br>alle tilskudd som er særskilt tilskudd.<br>Denne listen kan deretter sorteres på<br>kvalifiseringsdato.                                                          | Tilskudd ~            | Kvalifiseringsdato 🗧 |
|                                                                                               |                                                                                                    | Særskilt tilskudd     | 24-11-2015           |
|                                                                                               |                                                                                                    | Særskilt tilskudd     | 12-12-2016           |
|                                                                                               |                                                                                                    | Særskilt tilskudd     | 24-09-2016           |
|                                                                                               |                                                                                                    | Særskilt tilskudd     | 16-01-2017           |
| Durilia a disefaltat                                                                          |                                                                                                    |                       |                      |
| Bruke søkefeltet Ve<br>til<br>sa<br>te<br>Ve<br>20<br>pe<br>int<br>på<br>pe<br>sa<br>ma<br>so | tilskuddstype, kan man lettere                                                                                                    | Kvalifiseringsdato 🗧  |                      |
|                                                                                               | sammenlikne med DSF-lister for termin 1 og 2 i 2021.                                                                                                    | 11-09-2020            |                      |
|                                                                                               | Ved å søke eksempelvis på år "-<br>2020" vil man kunne se liste over<br>personer som utløser<br>integreringstilskudd år 2. Ved å søke<br>på år -2019 vil du se liste over<br>personer som utløser tilskudd år 3. | 11-09-2020            |                      |
|                                                                                               |                                                                                                    | 11-09-2020            |                      |
|                                                                                               |                                                                                                    | 11-09-2020            |                      |
|                                                                                               |                                                                                                    |                       |                      |
|                                                                                               | <b>Merk:</b><br>Per i dag vil da alle tilskuddstyper ligge i<br>samme liste. Hvis man vil skille dette etter<br>man har valgt år må man bruke<br>sorteringsfeltet.                                               | Tilskudd 🗸            |                      |
|                                                                                               |                                                                                                    | Særskilt tilskudd     |                      |
|                                                                                               |                                                                                                    | Integreringstilskudd  |                      |
|                                                                                               |                                                                                                    |                       |                      |

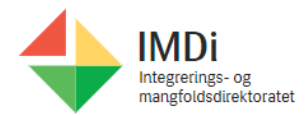

| Melde en<br>endringsforespørsel<br>for EN tilskuddssak | Trykk på blyant-knappen for å skrive<br>endringsforespørsel.                                                                                                    | EF 0                                                                                                    |
|--------------------------------------------------------|----------------------------------------------------------------------------------------------------|----------------------------------------------------------------------------------------------------|
| Skrive en<br>endringsforespørsel                       | Her skriver du nødvendig info for å sende<br>en endringsforespørsel.                                                                                                    |                                                                                                    |
|                                                        | Det kan for eksempel være feil adresse på<br>personen, slik at tilskuddet skulle vært<br>annerledes. Det kan være feil utbetaling.                                                                                                    | Endingsforespand Titel  Endingsforespand  Endingsforespand  Endingsforespand  Endingsforespand  Endingsforespand Endingsforespand Endingsfores |
|                                                        | Det er her viktig å skrive en informativ<br>tittel, da tittelen til endringsforespørsel vil<br>bli lagret som tittel på aktiviteten knyttet<br>til saken.                                                                                                    |                                                                                                    |
|                                                        | Beskrivelsen på endringsforespørselen vil<br>bli lagret som et notat i aktiviteten.                                                                                                    |                                                                                                    |
|                                                        | <ul> <li>Det som er ønsket i beskrivelsen er:</li> <li>DUF-nummer</li> <li>Hvorfor ønskes endring og hva<br/>ønskes endret.</li> <li>Hvilke datoer det gjelder.</li> <li>Sted/kommune det gjelder.</li> <li>Dette må komme tydelig frem i<br/>endringsforespørsel i korte trekk.</li> </ul>                                                                                                    |                                                                                                    |
|                                                        | <ul> <li>Det som IKKE er ønsket i<br/>beskrivelsen er: <ul> <li>Feil som ikke er relatert til<br/>denne saken/personen eller<br/>generelt for kommunen.</li> </ul> </li> <li>IMDi Tilskudd er kun til bruk<br/>for integreringstilskudd og<br/>særskilt tilskudd ved<br/>bosetting av enslige<br/>mindreårige flyktninger i<br/>denne omgang. Fra tidlig<br/>2022 er også tilskudd for<br/>bosetting av personer med<br/>nedsatt funksjonsevne eller<br/>atferdsvansker tilgjengelig.</li> </ul> |                                                                                                    |